# O ISE com estática reorienta para o exemplo de configuração isolado das redes de convidado

# Índice

Introdução Pré-requisitos Requisitos Componentes Utilizados Informações de Apoio Configurar Diagrama de Rede Configuração Verificar Troubleshooting

# Introdução

Este documento descreve como configurar o Cisco Identity Services Engine (ISE) com estática reorienta para redes de convidado isoladas a fim manter a Redundância. Igualmente descreve como configurar o nó da política de modo que os clientes não sejam alertados com um aviso não verificável do certificado.

# Pré-requisitos

### Requisitos

A Cisco recomenda que você tenha conhecimento destes tópicos:

- Autenticação da Web central de Cisco ISE (CWA) e todos os componentes relacionados
- Verificação do navegador da validade de certificado
- Versão 1.2.0.899 ou mais recente de Cisco ISE
- Versão 7.2.110.0 do controlador de LAN do Cisco Wireless (WLC) ou mais tarde (a versão é preferida 7.4.100.0 ou mais tarde)

**Note**: CWA é descrito na <u>autenticação da Web central</u> artigo de Cisco no <u>exemplo de</u> <u>configuração WLC e ISE</u>.

As informações neste documento são baseadas nestas versões de software e hardware:

- Versão 1.2.0.899 de Cisco ISE
- Versão 7.4.110.0 virtual de Cisco WLC (vWLC)
- Versão 8.2.5 adaptável da ferramenta de segurança de Cisco (ASA)

As informações neste documento foram criadas a partir de dispositivos em um ambiente de laboratório específico. Todos os dispositivos utilizados neste documento foram iniciados com uma configuração (padrão) inicial. Se a sua rede estiver ativa, certifique-se de que entende o impacto potencial de qualquer comando.

## Informações de Apoio

Em muitos ambientes de Bring Your Own Device (BYOD), a rede de convidado é isolada inteiramente da rede interna em um De-Militarized Zone (DMZ). Frequentemente, o DHCP no convidado DMZ oferece server do sistema do nome do public domain (DNS) aos usuários convidado porque o único serviço que é oferecido é acesso à internet.

Isto faz a reorientação do convidado no ISE difícil antes da versão 1.2 porque o ISE reorienta clientes ao nome de domínio totalmente qualificado (FQDN) para a autenticação da Web. Contudo, com versões 1.2 e mais recente ISE, os administradores podem reorientar usuários convidado a um endereço IP estático ou a um hostname.

# Configurar

#### Diagrama de Rede

Este é um diagrama lógico.

**Note**: Fisicamente, há um controlador wireless na rede interna, os Access point (AP) estão na rede interna, e na identificação de conjunto de serviço (SSID) são ancorados ao controlador DMZ. Refira a documentação para Cisco WLC para mais informação.

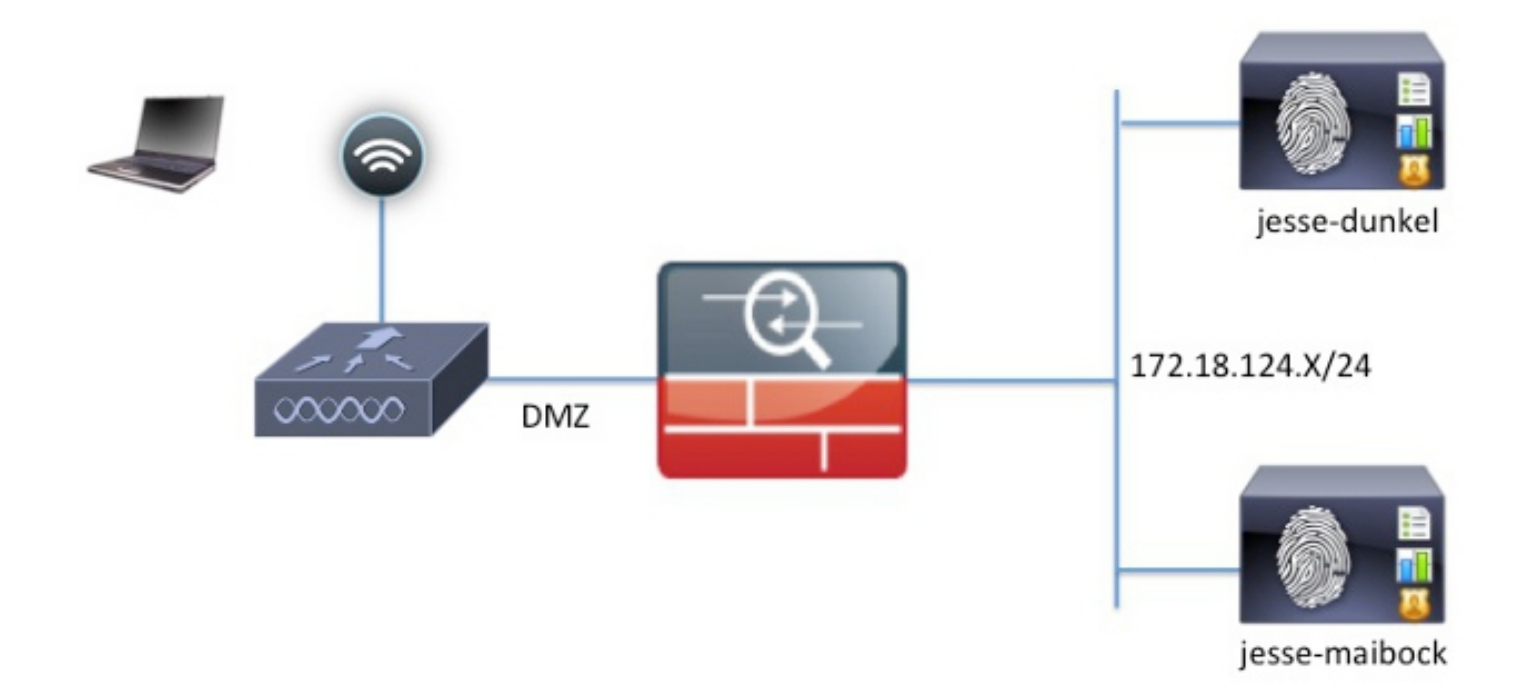

#### Configuração

A configuração no WLC permanece inalterada de uma configuração normal CWA. O SSID é configurado a fim permitir o MAC que filtra com autenticação RADIUS, e os pontos explicando do RAIO para dois ou mais Nós da política ISE.

Este documento centra-se sobre a configuração ISE.

**Note**: Neste exemplo de configuração, os Nós da política são **jesse-dunkel** (172.18.124.20) e **jesse-maibock** (172.18.124.21).

Os CWA fluem começam quando o WLC envia um pedido do desvio da autenticação de MAC do RAIO (MAB) ao ISE. O ISE responde com uma reorientação URL ao controlador a fim reorientar o tráfego de HTTP ao ISE. É importante que o RAIO e o tráfego de HTTP vão ao mesmo nó dos serviços da política (PSN) porque a sessão é mantida em um único PSN. Isto é executado normalmente com uma única regra, e o PSN introduz seu próprio hostname no CWA URL. Contudo, com uma estática reoriente, você deve criar uma regra para cada PSN a fim assegurar-se de que o RAIO e o tráfego de HTTP estejam enviados ao mesmo PSN.

Termine estas etapas a fim configurar o ISE:

 Estabelecer duas regras a fim reorientar o cliente ao endereço IP de Um ou Mais Servidores Cisco ICM NT PSN. Navegue à política > aos elementos da política > aos resultados > à autorização > aos perfis da autorização.

Estas imagens mostram a informação para o nome de perfil DunkelGuestWireless:

| Centralized Web Auth                                                                                                    | ACL ACL-PROVISION                                 | Redirect        | Default 💌        |
|----------------------------------------------------------------------------------------------------|---------------------------------------------------|-----------------|------------------|
| Static IP/Host name                                                                                                    | 172.18.124.20                                     |                 |                  |
| Airespace ACL Name                                                                                                    | ACL-PROVISION                                     | 1               |                  |
| <ul> <li>Attributes Details</li> </ul>                                                                                                    |                                                   |                 |                  |
| Access Type = ACCESS_ACCEPT<br>Airespace-ACL-Name = ACL-PROVISION<br>cisco-av-pair = url-redirect-acl=ACL-PROV<br>cisco-av-pair = url-redirect=https://172.1 | /ISION<br>8.124.20:port/guestportal/gateway?sessi | onId=SessionId\ | /alue&action=cwa |

Estas imagens mostram a informação para o nome de perfil MaibockGuestWireless:

Web Redirection (CWA, DRW, MDM, NSP, CPP)

| Centralized Web Auth                                                                                                    | ACL ACL-PROVISION Redirect Default *                                           |
|----------------------------------------------------------------------------------------------------|--------------------------------------------------------------------------------|
| Static IP/Host name                                                                                                    | 172.18.124.21                                                                  |
| Airespace ACL Name                                                                                                    | ACL-PROVISION                                                                  |
| <ul> <li>Attributes Details</li> </ul>                                                                                                    |                                                                                |
| Access Type = ACCESS_ACCEPT<br>Airespace-ACL-Name = ACL-PROVISION<br>cisco-av-pair = url-redirect-acl=ACL-PROV<br>cisco-av-pair = url-redirect=https://172.18 | ISION<br>3.124.21:port/guestportal/gateway?sessionId=SessionIdValue&action=cwa |

**Note**: **O ACL-PROVISION** é um Access Control List local (ACL) que é configurado no WLC a fim permitir que o cliente se comunique com o ISE em cima da autenticação. Refira a <u>autenticação da Web central</u> artigo de Cisco no <u>exemplo de configuração WLC e ISE</u> para mais informação.

2. Configurar a autorização policia de modo que combinem no acesso de rede: O atributo de

nome de host ISE e fornece o perfil apropriado da autorização:

|   | Status   | Rule Name<br>GuestAccess | if   | Conditions (identity groups and other conditions)<br>Network Access:UseCase EQUALS Guest Flow | then | Permissions<br>GuestPermit |
|---|----------|--------------------------|------|-----------------------------------------------------------------------------------------------|------|----------------------------|
|   | <b>~</b> | DunkelGuestWireless      | if   | Network Access: ISE Host Name EQUALS jesse-<br>dunkel                                         | then | DunkelGuestWireless        |
| 1 | <b>~</b> | MaibockGuestWireless     | if   | Network Access: ISE Host Name EQUALS jesse-<br>maibock                                        | then | MaibockGuestWireless       |
|   | <b>~</b> | Default                  | if r | no matches, then DenyAccess                                                                   |      |                            |

Agora que o cliente é reorientado a um endereço IP de Um ou Mais Servidores Cisco ICM NT, os usuários recebem avisos do certificado porque a URL não combina a informação no certificado. Por exemplo, o FQDN no certificado é **jesse-dunkel.rtpaaa.local, mas a URL é 172.18.124.20**. Hereis um certificado do **exemplo** que permita que o navegador valide o certificado com o endereço IP de Um ou Mais Servidores Cisco ICM NT:

| Issuer                            |                                                                                                    |
|-----------------------------------|----------------------------------------------------------------------------------------------------|
| * Friendly Name                   | jesse-dunkel.rtpaaa.local, jesse-dunkel.rtpaaa.local, 172.18.124.20, 172.18.124.20 # RTPAAA-local, jesse-dunkel.rtpaaa.local, jesse-dunkel.rtpaaa.local, jesse-dunkel.rtpaaa.local, jesse-dunkel.rtpaaa.local, 172.18.124.20, 172.18.124.20 # RTPAAA-local, jesse-dunkel.rtpaaa.local, jesse-dunkel.rtpaaa.local, 172.18.124.20, 172.18.124.20 # RTPAAA-local, 172.18.124.20, 172.18.124.20 # RTPAAA-local, 172.18.124.20, 172.18.124.20 # RTPAAA-local, 172.18.124.20, 172.18.124.20 # RTPAAA-local, 172.18.124.20 # RTPAAA-local |
| Description                       |                                                                                                    |
| Subject                           | CN=jesse-dunkel.rtpaaa.local                                                                                                    |
| Subject Alternative<br>Name (SAN) | DNS Name: jesse-dunkel.rtpaaa.local<br>DNS Name: 172.18.124.20<br>IP Address: 172.18.124.20                                                                                                    |
| Issuer                            | DC=local,DC=rtpaaa,CN=RTPAAA-Sub-CA1                                                                                                    |
| Valid From                        | Thu, 19 Dec 2013 14:00:39 EST                                                                                                    |
| Valid To<br>(Expiration)          | Sun, 20 Jul 2014 13:54:58 EDT                                                                                                    |
| Serial Number                     | 37 80 74 E7 00 00 00 00 00 14                                                                                                    |
| Signature<br>Algorithm            | SHA1WithRSAEncryption                                                                                                    |
| Key Length                        | 2048                                                                                                    |

#### Protocol

EAP: Use certificate for EAP protocols that use SSL/TLS tunneling

✓ HTTPS: Use certificate to authenticate the ISE Web Portals

Com o uso de entradas alternativas sujeitas do nome (SAN), o navegador pode validar a URL que inclui o endereço IP 172.18.124.20. Três entradas SAN devem ser criadas a fim endereçar as várias incompatibilidades do cliente.

- 3. Crie uma entrada SAN para o nome de DNS e assegure-se de que combine a entrada **CN= do** campo de assunto.
- 4. Crie duas entradas a fim permitir que os clientes validem o endereço IP de Um ou Mais Servidores Cisco ICM NT; estes são para o nome de DNS do endereço IP de Um ou Mais Servidores Cisco ICM NT assim como o endereço IP de Um ou Mais Servidores Cisco ICM NT que aparece no atributo do endereço IP de Um ou Mais Servidores Cisco ICM NT. Alguns clientes referem somente o nome de DNS. Outro não aceitam um endereço IP de

Um ou Mais Servidores Cisco ICM NT no atributo de nome de DNS mas proveem pelo contrário o atributo do endereço IP de Um ou Mais Servidores Cisco ICM NT.

Note: Para obter mais informações sobre da geração do certificado, refira o guia de instalação de hardware do Cisco Identity Services Engine, a liberação 1.2.

## Verificar

Termine estas etapas a fim confirmar que sua configuração trabalha corretamente:

WLANs > Edit 'iesse-quest'

1. A fim verificar que ambas as regras são funcionais, ajuste manualmente a ordem do ISE PSN que é configurado no WLAN:

| General                                          | Security                                | QoS Pol         | icy-Mapping                          | Advanced            |                  |
|--------------------------------------------------|-----------------------------------------|-----------------|--------------------------------------|---------------------|------------------|
| Layer 2                                          | Layer 3                                 | AAA Server      | s                                    |                     |                  |
| Select AAA                                       | servers belo                            | w to override u | ise of default se                    | ervers on this W    | LAN              |
| Radius Ser                                       | vers                                    |                 |                                      |                     |                  |
| Radius Ser<br>Radius S                           | <b>vers</b><br>Server Overwri           | te interface    | Enabled                              |                     |                  |
| Radius Ser<br>Radius S<br>Authentica             | vers<br>Server Overwri<br>Ition Servers | te interface    | Enabled                              |                     |                  |
| Radius Ser<br>Radius S<br>Authentica             | vers<br>Gerver Overwri<br>Ition Servers | te interface    | Enabled<br>rvers                     | 🗹 Enabled           |                  |
| Radius Ser<br>Radius S<br>Authentica<br>Server 1 | vers<br>Server Overwri<br>Ition Servers | te interface    | Enabled<br>Frvers<br>4.20, Port:1812 | Enabled IP:172.18.1 | 24.20, Port:1813 |

2. O log no convidado SSID, navega à **operação > às autenticações no** ISE, e verifica que as regras corretas da autorização estão batidas:

| 2014-02-04 10:14:47.513 | 0        | - Q | 0 gguest01      | DC:A9:71:0A:AA:32 |           |                     | jesse-dunkel | Session State is Started        |
|-------------------------|----------|-----|-----------------|-------------------|-----------|---------------------|--------------|---------------------------------|
| 2014-02-04 10:14:47.504 | 1        | ò   | gguest01        | DC:A9:71:0A:AA:32 | jesse-wic | GuestPermit         | jesse-dunkel | Authorize-Only succeeded        |
| 2014-02-04 10:14:47.491 | <b>~</b> | ò   |                 | DC:A9:71:0A:AA:32 | jesse-wic |                     | jesse-dunkel | Dynamic Authorization succeeded |
| 2014-02-04 10:14:47.475 | 1        | à   | gguest01        | DC:A9:71:0A:AA:32 |           |                     | jesse-dunkel | Guest Authentication Passed     |
| 2014-02-04 10:14:18.815 | <b>-</b> | ò   | DC:A9:71:0A:AA: | DC:A9:71:0A:AA:32 | jesse-wic | DunkelGuestWireless | jesse-dunkel | Authentication succeeded        |
|                         |          |     |                 |                   |           |                     |              |                                 |

A autenticação inicial MAB é dada ao perfil da autorização de **DunkelGuestWireless**. Esta é a regra que reorienta especificamente ao **jesse-dunkel**, que é o primeiro nó ISE. Depois que o usuário **gguest01** entra, a permissão final correta de **GuestPermit** está dada.

3. A fim cancelar as sessões da autenticação do WLC, desligue o dispositivo do cliente da rede Wireless, navegue para monitorar > clientes no WLC, e suprima da sessão da saída. O WLC guarda a sessão ociosa por cinco minutos à revelia, assim que a fim executar um teste válido, você deve começar de novo. 4. Inverta a ordem do ISE PSN sob a configuração do convidado WLAN:

WI ANe > Edit 'ioeso-quost'

| eneral                                           | Security                                | QoS Po                                           | licy-Mapping                          | Advanced            |                  |
|--------------------------------------------------|-----------------------------------------|--------------------------------------------------|---------------------------------------|---------------------|------------------|
| Layer 2                                          | Layer 3                                 | AAA Serve                                        | ers                                   |                     |                  |
| Select AAA                                       | servers belo                            | w to override                                    | use of default se                     | ervers on this W    | LAN              |
|                                                  |                                         |                                                  |                                       |                     |                  |
| Radius Ser                                       | vers                                    |                                                  | _                                     |                     |                  |
| Radius Ser<br>Radius S                           | <b>vers</b><br>Server Overwri           | te interface                                     | Enabled                               |                     |                  |
| Radius Ser<br>Radius S<br>Authentica             | vers<br>Server Overwri<br>Ition Servers | te interface                                     | Enabled                               |                     |                  |
| Radius Ser<br>Radius S<br>Authentica             | vers<br>Server Overwri<br>ntion Servers | te interface (<br>Accounting S<br>S Enabled      | Enabled                               | C Enabled           |                  |
| Radius Ser<br>Radius S<br>Authentica<br>Server 1 | vers<br>Gerver Overwri<br>Ition Servers | te interface Accounting S S Enabled IP:172.18.12 | Enabled<br>ervers<br>24.21, Port:1812 | Enabled IP:172.18.1 | 24.21, Port:1813 |

5. O log no convidado SSID, navega à **operação > às autenticações no** ISE, e verifica que as regras corretas da autorização estão batidas:

| 2014-02-04 10:09:45.725 | 0        | ò  | 0 gguest01       | DC:A9:71:0A:AA:32 |           |                      | jesse-maibodk | Session State is Started        |
|-------------------------|----------|----|------------------|-------------------|-----------|----------------------|---------------|---------------------------------|
| 2014-02-04 10:09:45.711 | đ        | 9  | gguest01         | DC:A9:71:0A:AA:32 | jesse-wic | GuestPermit          | jesse-maibock | Authorize-Only succeeded        |
| 2014-02-04 10:09:45.172 | Ŭ        | ò  |                  | DC:A9:71:0A:AA:32 | jesse-wic |                      | jesse-maibock | Dynamic Authorization succeeded |
| 2014-02-04 10:09:45.055 | <b>~</b> | ò  | gguest01         | DC:A9:71:0A:AA:32 |           |                      | jesse-maibodk | Guest Authentication Passed     |
| 2014-02-04 10:09:00.275 | <b>~</b> | O. | DC:A9:71:0A:AA:) | DC:A9:71:0A:AA:32 | jesse-wic | MalbockGuestWireless | jesse-maibock | Authentication succeeded        |

Para a segunda tentativa, o perfil da autorização de **MaibockGuestWireless** é batido corretamente para a autenticação inicial MAB. Similar à primeira tentativa ao **jesse-dunkel** (etapa 2), a autenticação ao **jesse-maibock** bate corretamente o **GuestPermit** para a autorização final. Porque não há nenhuma informação PSN-específica no perfil da autorização de **GuestPermit**, uma única regra pode ser usada para a autenticação a todo o PSN.

## Troubleshooting

O indicador dos detalhes da autenticação é uma vista poderosa que indique cada etapa da autenticação/processo da autorização. A fim alcançá-lo, navegue às **operações > às autenticações** e clique o ícone da lupa sob a coluna dos detalhes. Use este indicador a fim verificar que as condições da regra da autenticação/autorização estão configuradas corretamente.

Neste caso, o campo do servidor da política é a área preliminar do foco. Este campo contém o hostname do ISE PSN por que a autenticação é prestada serviços de manutenção:

## **Overview**

| Event                          | 5200 Authentication succeeded |
|--------------------------------|-------------------------------|
| Username                       | DC:A9:71:0A:AA:32             |
| Endpoint Id                    | DC:A9:71:0A:AA:32             |
| Endpoint Profile               |                               |
| Authorization Profile          | DunkelGuestWireless           |
| AuthorizationPolicyMatchedRule | DunkelGuestWireless           |
| ISEPolicySetName               | GuestWireless                 |
| IdentitySelectionMatchedRule   | Default                       |
|                                |                               |

# **Authentication Details**

| Source Timestamp   | 2014-02-04 10:14:18.79        |
|--------------------|-------------------------------|
| Received Timestamp | 2014-02-04 10:14:18.815       |
| Policy Server      | jesse-dunkel                  |
| Event              | 5200 Authentication succeeded |

Compare a entrada do servidor da política à condição da regra e assegure-se de que o fósforo dois (este valor é diferenciando maiúsculas e minúsculas):

| DunkelGuestWireless | if | Network Access: ISE Host Name EQUALS jesse- |
|---------------------|----|---------------------------------------------|
|                     |    | dunkel                                      |

**Note**: É importante recordar que você deve desligar do SSID e cancelar a entrada de cliente do WLC entre testes.